# **Provisioning using HTTPS protocol** (KX-TGP series)

No. 02-010

Sep 10, 2015 Ver.1.0

**Panasonic Corporation** 

1

© Panasonic Corporation 2015

### Abstract about this document

This document describe about provisioning using HTTPS protocol.

#### **Revision history**

| Date          | Version  | Revision        | Firmware version |
|---------------|----------|-----------------|------------------|
| Sep. 10, 2015 | Ver. 1.0 | Initial Release | All versions     |

## **Behavior**

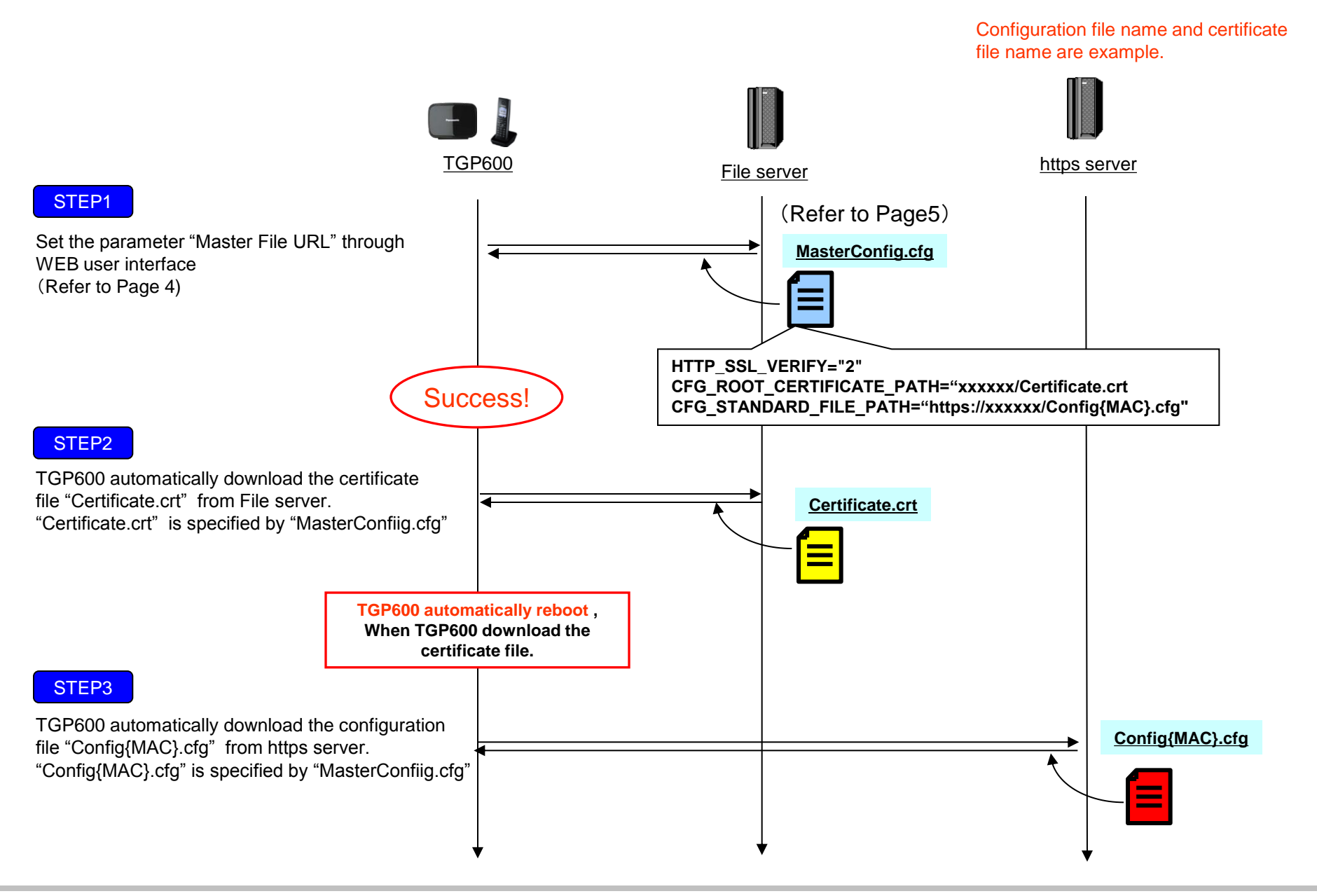

## **WEB User Interface setting**

| Panasonic                                | 3                                |                              |
|------------------------------------------|----------------------------------|------------------------------|
| KX-TGP600                                | Status Network System            | VoIP Telephone Maintenance   |
| Web Port Close                           | Provisio                         | ning Maintenance             |
| Maintenance                              | Provisioning Maintenance         |                              |
| Provisioning Maintenance                 | Standard File URL                | 4                            |
| Upgrade Firmware                         | Product File URL                 |                              |
| Import Wallpaper                         | Master File URL                  |                              |
| Export Logging File<br>Reset to Defaults | Cyclic Auto Resync               | ⊙Yes ◉ No                    |
| Restart                                  | Resync Interval                  | 10080 minutes [1-40320]      |
|                                          | Time Resync                      | [00:00-23:59, NULL: Disable] |
|                                          | Header Value for Resync<br>Event | check-sync 5                 |
|                                          |                                  | Save                         |

- 1. Enter the IP address into a PC's Web Browser.
  - (Refer to final page "How to access Web User Interface")
- 2. Login as "Administrator".
- 3. Move to [Maintenance] [Provisioning Maintenance] screen.
- 4. Enter the file path in "Master File URL"
- 5. Click [Save].

## **Configuration file setting**

# PCC Standard Format File # DO NOT CHANGE THIS LINE

HTTP\_SSL\_VERIFY="2" CFG\_ROOT\_CERTIFICATE\_PATH="xxxxxx/Certificate.crt CFG\_STANDARD\_FILE\_PATH="https://xxxxxx/Config{MAC}.cfg"

- 1. Please make a configuration file that sets the above settings.
- 2. Apply Configuration file into TGP600.

### Meaning of HTTP\_SSL\_VERIFY

| Value Format  | Integer                                                                                                    |
|---------------|----------------------------------------------------------------------------------------------------|
| Description   | Specifies whether to enable the verification of the root certificate                                                                                                    |
| Value Range   | <ul> <li>0 (No verification of root certificate)</li> <li>1 (Simple verification of root certificate)</li> <li>2 (Precise verification of root certificate)</li> <li>Note</li> <li>If set to "0", the verification of the root certificate is disabled.</li> <li>If set to "1", the verification of the root certificate is enabled. In this case, the validity of the certificate's date, certificate's chain, and the confirmation of the root certificate will be verified.</li> <li>If set to "2", precise certificate verification is enabled. In this case, the validity of the server name will be verified in addition to the items verified when "1" is set.</li> </ul> |
| Default Value | 0                                                                                                    |

### How to access Web user interface

- 1. Confirm the IP address of KX-TGP600.
  - 1-1 : Handset [MENU] (center of joystick)  $\rightarrow$  select [System Settings]  $\rightarrow$ 
    - $\rightarrow$  select [Status]  $\rightarrow$  select [IPv4 Settings]  $\rightarrow$  select [IP Address].
  - 1-2 : Confirm the IP address displayed on LCD.
- 2. Embedded Web.
  - 2-1 : Handset [MENU] → [Setting Handset] →[Other Option] → [Embedded Web] →select [On]
- 3. Access the Web user interface.
  - 3-1 : Open your Web browser.
  - 3-2 : Enter your KX-TGP600 URL to Web browser (http://your KX-TGP600 IP address) .
  - 3-3 : Enter Authentication ID and password and click "OK". (Default :ID="admin", password="adminpass")